## 【街口支付】

# 台北市公有停車場自動扣繳服務 綁定流程

2020/10/28

## 1. App首頁>點擊【繳費】

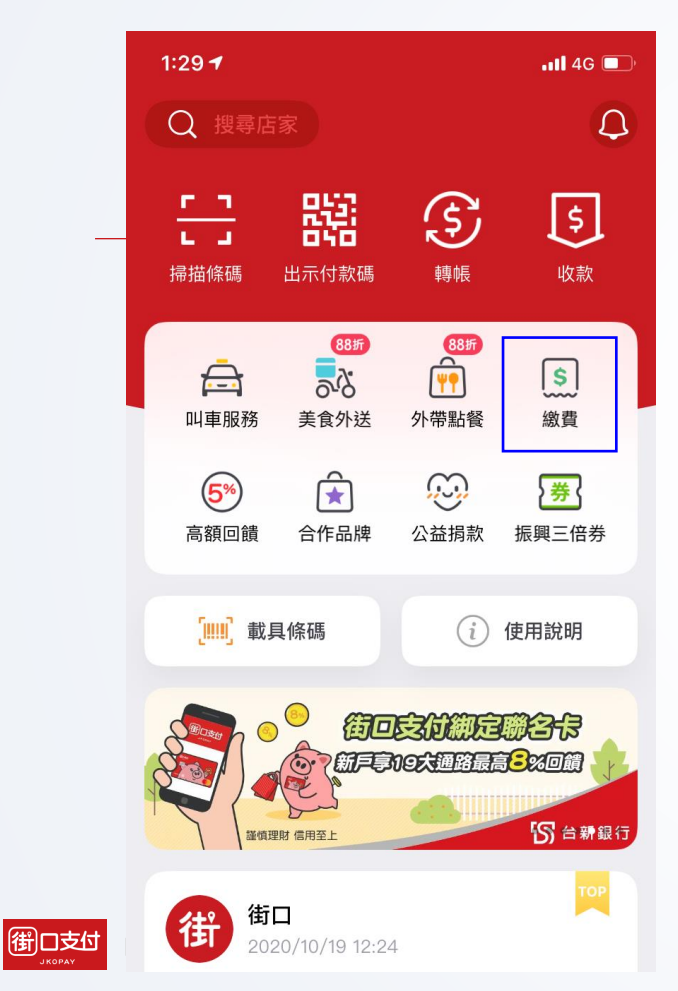

## 2. 點擊【台北停車自動扣】

| i                                            |                 | ŝ. <b>⊪</b> 87% ∎ 13:24 |  |  |
|----------------------------------------------|-----------------|-------------------------|--|--|
| ← 代收繳費                                       | t               |                         |  |  |
| 總街口聯名卡繳費,享最高 6% 街口幣!<br>帳戶付款繳費,也有 1% 街口幣無上限! |                 |                         |  |  |
| <b>P</b><br>路邊停車費                            | <b>()</b><br>電費 | <b>s</b><br>水費          |  |  |
| 「日本<br>五斯費                                   | 有線電視費           | <del>〕<br/>停車自動扣</del>  |  |  |
| 其他繳費項目                                       |                 |                         |  |  |
| 🔒 臺北市聯合                                      | 醫院醫療費           | >                       |  |  |
| <b>上</b> 臺北市學雜                               | 費               | >                       |  |  |
| <b>逐</b> 臺北市地方                               | 稅               | ×                       |  |  |
| ▲ 臺北市公司                                      | 及商業登記           | >                       |  |  |

#### 3. 勾選同意服務條款,點擊 【點我申請】

街

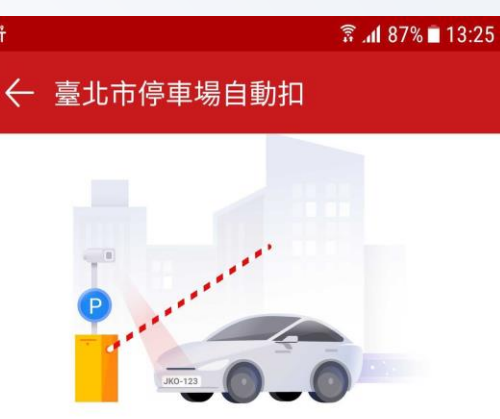

### 停車場自動扣

您曾感受過使用車牌辨識進場,卻得 自行繳費出場的不便嗎?

只要輕鬆兩步驟,立刻申請自動扣繳 服務,方便又快速解決您的煩惱!

👉 來看看支援的 停車場清單

✓ 我已閱讀並同意服務條款 點我申請

### 4. 輸入車號<sup>,</sup>點擊【->】

## 街11 តិ 📶 85% 🗖 13:26 ← 臺北市停車場自動扣

## 1/2

## 請輸入您要申請的車號

綁定成功隔日凌晨4時起,就可以快速進出臺北市 公有停車場囉! (現在僅支援汽車綁定)

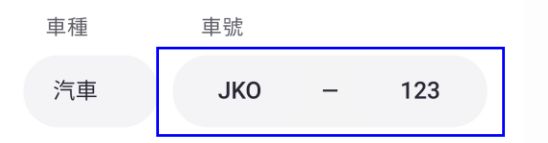

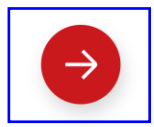

## 5. 點擊【確定】

| 街 1 1        | 🗟 📶 85% 🗎 13:26                                                                                |  |  |  |
|--------------|------------------------------------------------------------------------------------------------|--|--|--|
| $\leftarrow$ | 臺北市停車場自動扣                                                                                      |  |  |  |
|              |                                                                                                |  |  |  |
| 1/2          |                                                                                                |  |  |  |
| 請輸入您要申請的車號   |                                                                                                |  |  |  |
| 綁定向<br>公有何   | 戈功隔日凌晨4時起,就可以快速進出臺北市<br>亨車場囉!( 現在僅支援汽車綁定 )                                                     |  |  |  |
| 車            | 系統訊息                                                                                           |  |  |  |
| ~~~~         | 綁定成功,隔日凌晨4時起自動扣繳服<br>務即生效,將以您的預設付款方式進行<br>扣款。*若您的車號本日有「臺北市公<br>有停車場」自動扣款失敗的未繳費用,<br>會於隔日1:30補扣 |  |  |  |
|              | 確定                                                                                             |  |  |  |
|              |                                                                                                |  |  |  |

## 6. 首頁>點擊【好囉->】

| 街【】                                            | 🛜 ୷ 85% 🖿 13:27 |  |
|------------------------------------------------|-----------------|--|
| ← 臺北市停車場自動扣                                    |                 |  |
|                                                |                 |  |
| <b>2</b> /2                                    |                 |  |
| 設定您使用的扣款工具                                     |                 |  |
| 車子出場時,會以您的預設付款方式進行自動扣<br>款,請確認是否要修改,之後也能隨時調整喔! |                 |  |
| 街口帳戶                                           | 修改              |  |
| 您的預設付款方式                                       |                 |  |
|                                                | 好囉→             |  |

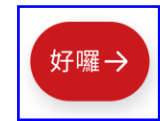

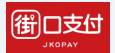

## 7. 點擊【完成】

街 1 1 3 1 85% 13:27 ← 臺北市停車場自動扣 太棒了! 申請成功! ┢ 隔日凌晨4時起,您可以快速進出臺北市公有停車 場囉! 👉 來看看支援的 停車場清單。

完成

### 8. 車輛綁定完成

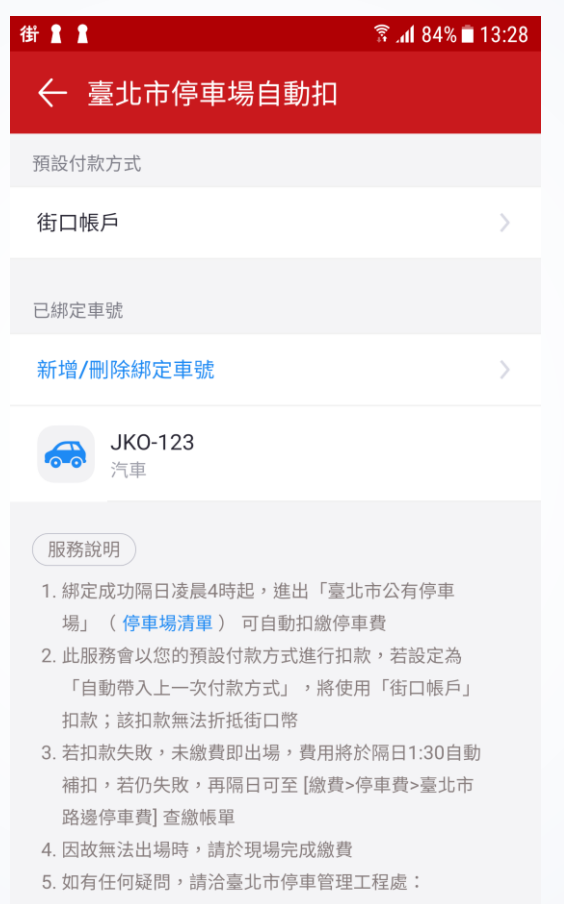

(02)2726-9600

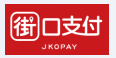

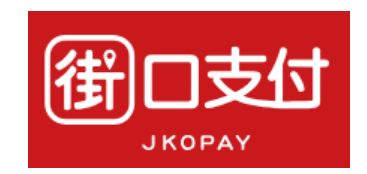

## Thank You !

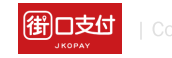

簡報內容為街口版權所有,請勿外流或另作他用,謝謝!